How to change language subtitles on YouTube video

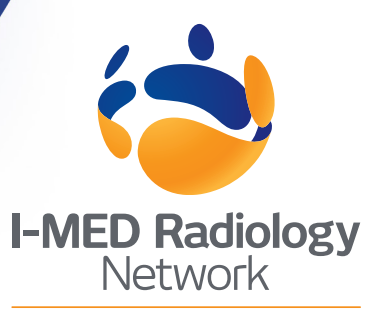

## Comprehensive care. Uncompromising quality.

## Step 1

Check that subtitles/ closed captions are on by clicking the **CC icon** 

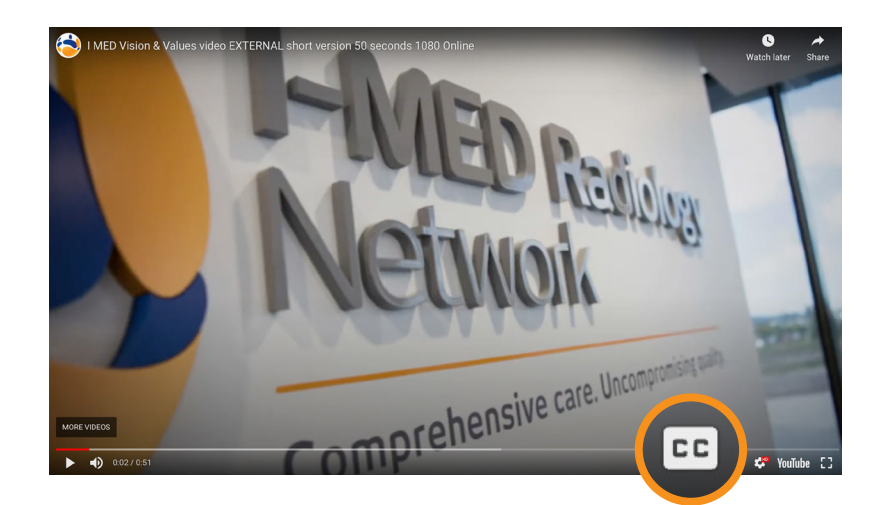

## Step 2

Click the **settings button** (cog icon) and select **Subtitles/CC** 

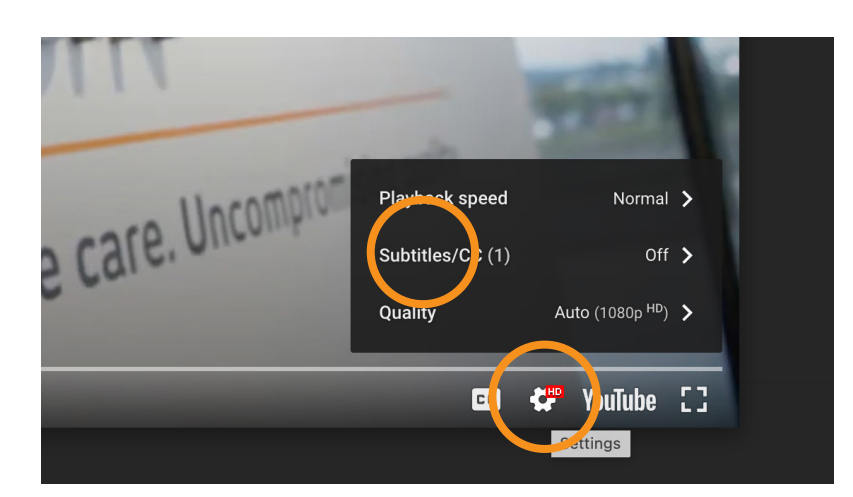

## Step 3

Select **Auto-translate** and select relevant language

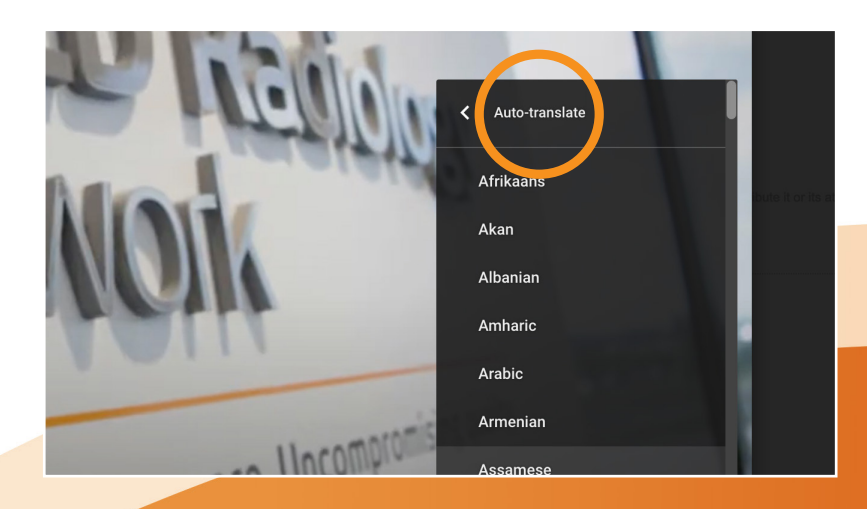